## **RSB-6** SOUND BAR FIRMWARE UPDATE INSTRUCTIONS Klipsch

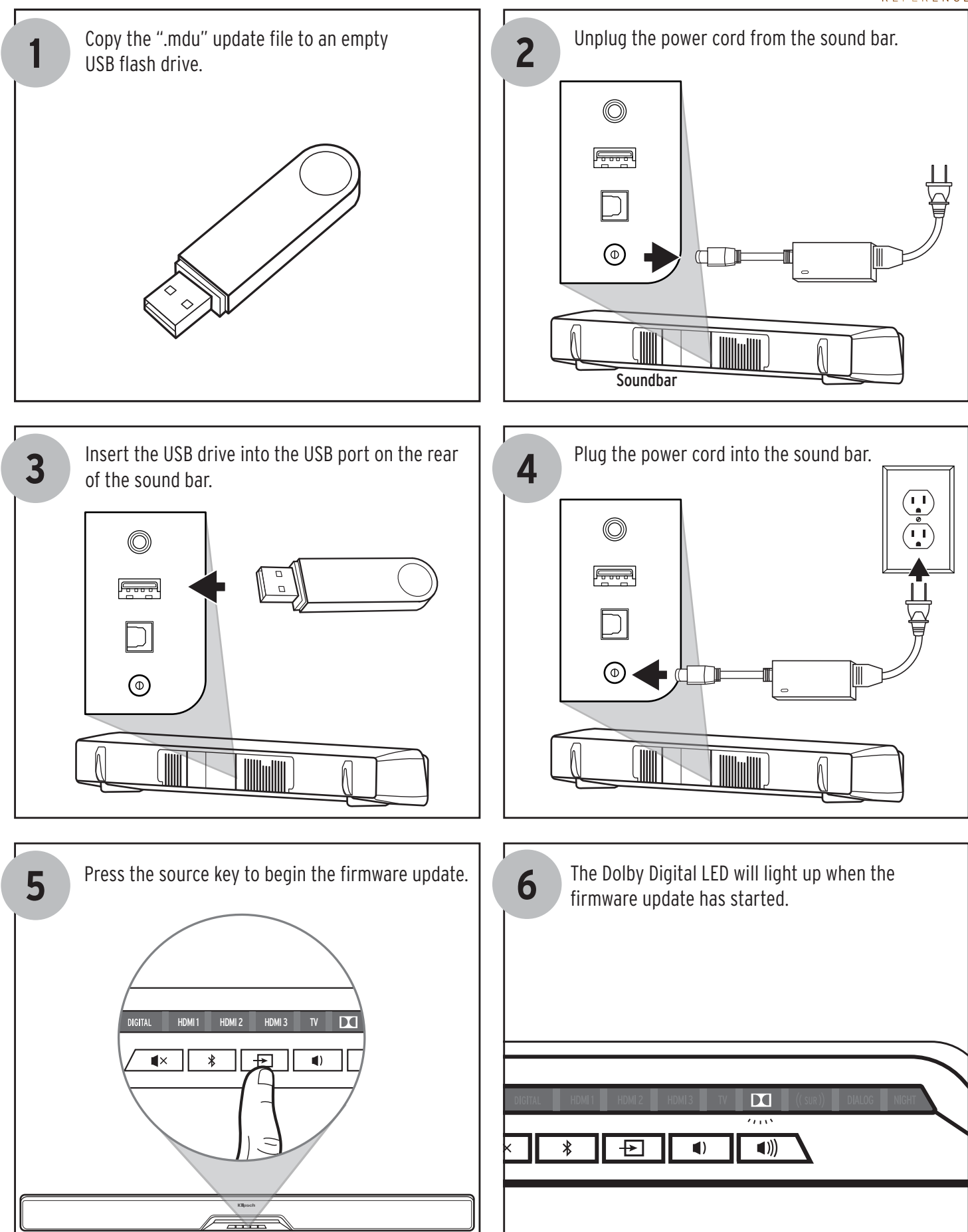

## **RSB-6** SOUND BAR FIRMWARE UPDATE INSTRUCTIONS Klipsch

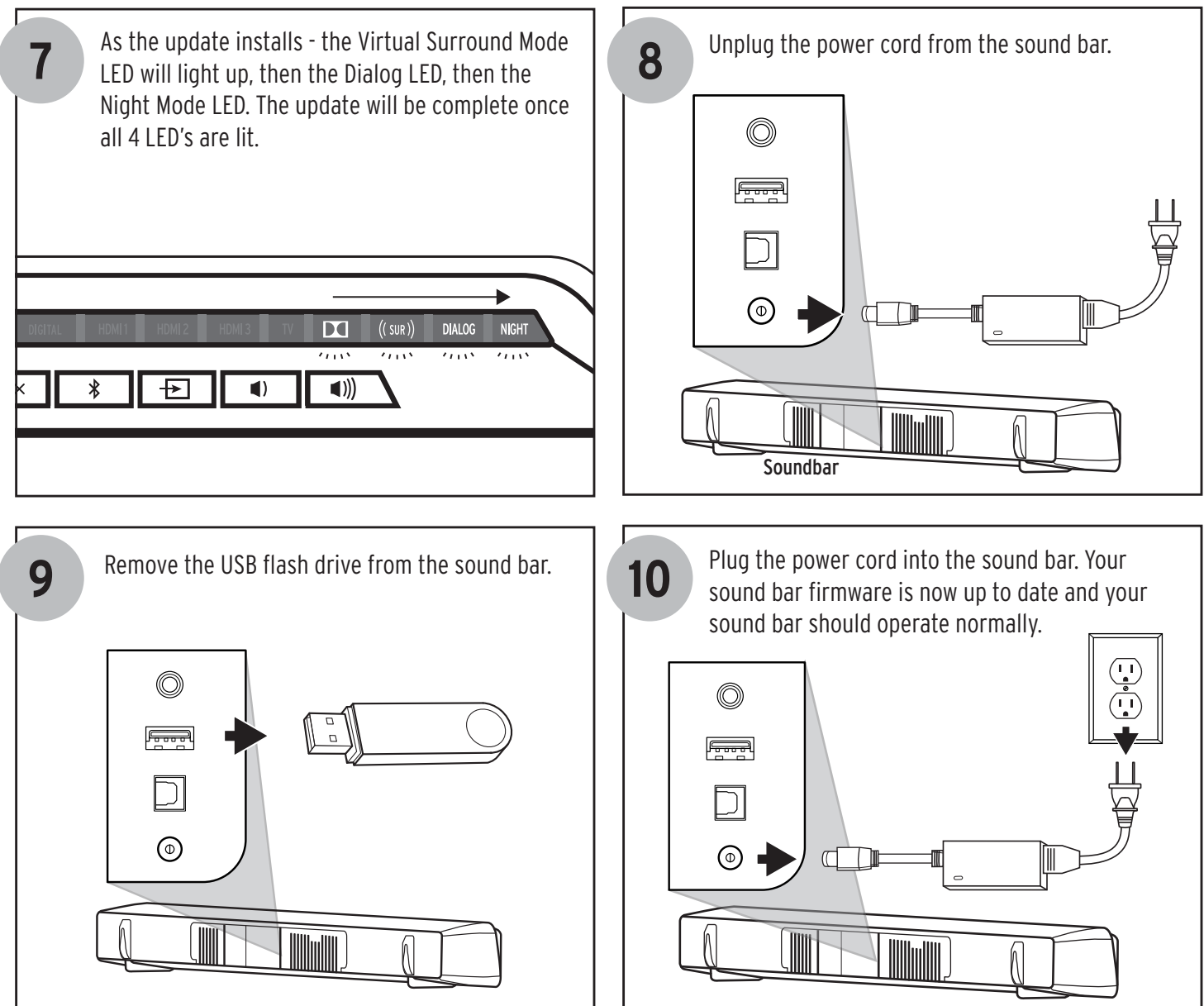

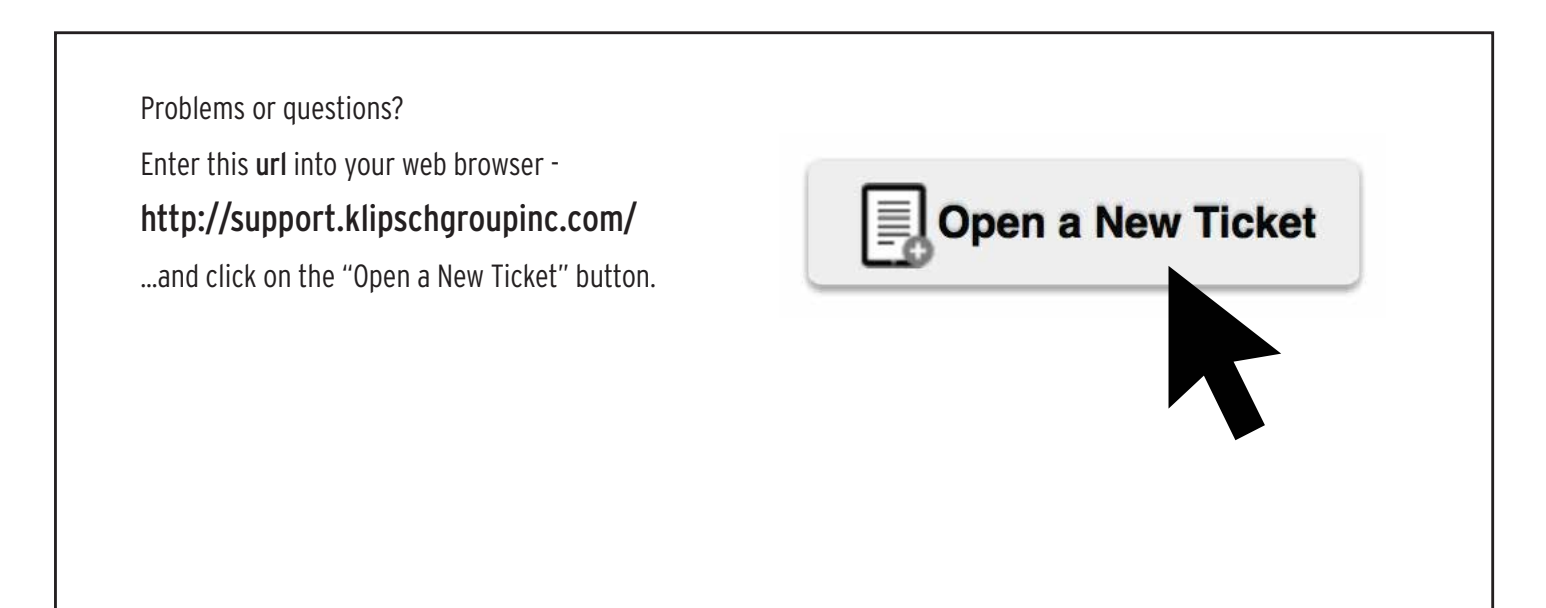